## 1.1 Amatőr licenc kérelem beadása

## 1.1.1 Sportszervezet oldala

Az Amatőr Licenc kérelem igénylési folyamat mindig a sportszervezettől indul ami a Licenc – klublicenc – Klublicenc kérelmek – Amatőr Kérelmek menüpont alatt érhető el. A sportszervezet megadja a kérelem adatait:

| MLSZ IFA - ×                                                                                     |                                                                                                    |
|--------------------------------------------------------------------------------------------------|----------------------------------------------------------------------------------------------------|
| $\leftarrow \rightarrow \mathbf{C}$ Biztonságos                                                  | https://ifa.mlsz.hu/Licenc/KlubLicencKerelmek?isFromMenu=True&menuId=310                                        |
|                                                                                                  | EGRÁLT FUTBALL ALKALMAZÁS                                                                                       |
| Törzsadatok                                                                                      | Kérelmek Amatőr kérelmek                                                                                        |
| Nyilvántartás, adminisztráció                                                                    |                                                                                                    |
| Versenyszervezés                                                                                 | Sportág: * Labdarúgás Évad: * 2018/2019 V Típus: V Státusz: V Sportszervezet: V Szűrés                          |
| Pálya hitelesítés                                                                                | Sportág Évad Tipus Sportszerveze Sportszervezet neve Település Adószám Kérelem Általános státusza amatór licenc |
| Licenc 1.                                                                                        |                                                                                                    |
| Klublicenc 💗                                                                                     |                                                                                                    |
| Klublicenc alabadatok                                                                            |                                                                                                    |
| Hivatalos szemčiyel:                                                                             |                                                                                                    |
| Biztonsági Iroda 🛛 🕨                                                                             |                                                                                                    |
| Bozsik Egyesületi Program 🔰                                                                      |                                                                                                    |
| Grassroots programok                                                                             |                                                                                                    |
| Könyvelés elszámolás 🛛 🕨                                                                         |                                                                                                    |
| Sportszervezetek                                                                                 |                                                                                                    |
| Időpont foglaló                                                                                  |                                                                                                    |
| Üzenetek 🔉 🕨                                                                                     |                                                                                                    |
| HelpDesk                                                                                         |                                                                                                    |
| Saját adatok                                                                                     | Uj felvítel Módosít Megtekint Töröl Kérelem adatai Hiánypótlási felszólítások Szakértői ellenőrzés Határozatok  |
| Nyomtatványok                                                                                    |                                                                                                    |
| Letölthető dokumentumok<br>IFA általános működési leírás<br>Felhasználói kézikönyv<br>v2.18.1.22 |                                                                                                    |

- Licenc típus
- Sportszervezet kódja:

| Licenc kérelem felvitele                                    |                                   |  |  |  |  |  |  |
|-------------------------------------------------------------|-----------------------------------|--|--|--|--|--|--|
| Sportág: *<br>Évad: *<br>Licenc típus: *                    | Labdarúgás •<br>2018/2019 •       |  |  |  |  |  |  |
| Sportszervezet kódja: *<br>Sportszervezet neve:<br>Adószám: | NB III./Amatõr<br>Megye I./Amatõr |  |  |  |  |  |  |
| Település:<br>Státusz:                                      | feltöltés alatt                   |  |  |  |  |  |  |
| Ment Ment és                                                | ; Bezár Bezár                     |  |  |  |  |  |  |

A Keresés gomb megnyomása után a felugró ablakban megjelennek azok a sportszervezetek , ahol a felhasználó egy sportszervezet licenc ügyintézőjeként van beállítva.

## Fontos!!!

Amennyiben az ügyintézőnek a "keresés" gomb megnyomása után nem jelennek meg a sportszervezetének adatai, akkor kérjük a Megyei Igazgatóság felé jelezni a fejér@mlsz.hu email címen, hogy beállításra kerüljön, mint licenc ügyintéző az adott egyesülethez.

A sportszervezet csak a saját leadott kérelmét/kérelmeit látja az Amatőr Kérelmek fülön.

A felvitt kérelem után a **Kérelem adatai** menüpont alatt a sportszervezet ügyintézőjének kell megadni / feltölteni a szükséges dokumentumokat amelyek szükségések a licenc kritérium pont elbírálásához.

| Kérelmek Határozatok fel | töltése Amatőr kérelmek       |                              |                            |                 |                                 |
|--------------------------|-------------------------------|------------------------------|----------------------------|-----------------|---------------------------------|
| CSILLAGHEGYI MUNKÁS '    | TORNAEGYLET sportszerv        | ezet licenc kérelmének krité | riumai                     |                 |                                 |
| Kritérium csoport        | Kritérium csoport<br>státusza | Kritérium kód                | Kritérium név              | Státusz         | Nyilatkozat elfogadásra került? |
| x                        | x v                           | x                            | x                          | × ×             | <b>x</b>                        |
| Általános amator licenc  | feltöltés alatt               | AM.01                        | Amator licenc alapadatok   | feltöltés alatt | igen                            |
| Általános amator licenc  | feltöltés alatt               | AM.02                        | Licenc kérelmezo sportszak | feltöltés alatt | igen                            |
| Általános amator licenc  | feltöltés alatt               | AM.03                        | Pénzügyi információk       | feltöltés alatt | nem                             |
|                          |                               |                              |                            |                 |                                 |
|                          |                               | ia ⊰a ∣Oldal <mark>1</mark>  | /1   ↦ ↦ 100 ▼             |                 |                                 |
| Módosít Megtekii         | nt Vissza                     |                              |                            |                 |                                 |

A sportszervezet licenc ügyintéző a **Módosít** gomb megnyomásával tudja megadni a szükséges adatokat a kiválasztott licenc kritériumhoz. ( dokumentum feltöltése is lehetséges )

## Fontos!!!

Az adott kritérium csoporton belül a módosít gomb után felugró ablakban <u>minden adatot ki kell tölteni az egész adatlapon</u> és utána kell generálni a fájl, amit aláírás, bélyegzés után vissza is kell tölteni a feltöltendő dokumentumokhoz.

- 1. számú melléklet (licenckérelmi adatlap) papír alapú kitöltése helyett ezt már az IFA rendszerben az "AM.01 amatőr licenc alapadatok" és az "AM.02 - licenckérelmező sportszakemberek adatai" kritérium csoportok részben kell kitölteni a mellékelt útmutató szerint. A kész nyilatkozatokat a "nyilatkozat generálása" gombra kattintás után aláírva, bélyegezve kell bescannelni és a Dokumentum típusánál a kiválasztott "egyéb" kategóriába kell feltölteni.
- 2. számú melléklet (bajnoki évadra szóló, pénzforgalmi szemléletű üzleti terv) papír alapú kitöltése helyett ezt már az IFA rendszerben az "AM.03 Pénzügyi információk" kritérium csoport részben kell kitölteni a mellékelt útmutató szerint. A kész nyilatkozatot a "nyilatkozat generálása" gombra kattintás után aláírva, bélyegezve kell bescannelni és a Dokumentum típusánál a kiválasztott "egyéb" kategóriába kell feltölteni.

Valamint a licenckérelem benyújtási évét megelőző első lezárt üzleti évre vonatkozó (2018. áprilisban a 2016. évi) a számvitelről szóló 2000. évi C. törvény szerinti aláírt, bélyegzett egyszerűsített éves beszámolót az "AM.03 - Pénzügyi információk" kritérium csoportba a Dokumentum típusánál a kiválasztott "Egyszerűsített éves beszámoló" kategória részbe kell feltölteni.

 - 3. számú melléklet (szakmai terv) ezt papír alapon kell kitölteni (segítségül ez az e-mail mellékletében megtalálható) és aláírva, bélyegezve kell bescannelni és feltölteni a rendszerbe az " AM.01 - Amatőr licenc alapadatok" kritérium csoportba a Dokumentum típusánál a kiválasztott "Szakmai Terv" kategória részbe.

Nyilatkozat adatai:

A nyilatkozatot elfogadja?: nem •

Nyilatkozat generálása

Ahol van lehetőség nyilatkozat generálásra ott , első lépésként a felületen be kell vinni az adatokat az aktív mezőkbe. Majd a " Nyilatkozatot elfogadja? :" kérdés melletti legördülő menüben az igen opciót kell választani. Utolsó lépésben a **Ment** gomb megnyomása után a **Nyilatkozat generálása** gomb aktívvá válik. A gomb megnyomásával egy PDF kiterjesztésű fájlba a rendszer legenerálja a nyilatkozatot

mely tartalmazza az esetleg korábban felvitt adatokat. Ezt mentsük le mert a későbbiekben ezt a fájlt kell csatolni a kritérium ponthoz.

Amennyiben a sportszervezet licenc ügyintézője sikeresen megadta az összes szükséges adatot abban az esetben kritérium státusza állapotot **Lezárt** állapotra kell állítani majd **Ment és Bezár gomb** megnyomása. Az ügyintézőnek az említett folyamat alapján kell végighaladni a többi kritériumon is. Státusz állítás után a kritérium átkerül az MLSZ / Megye oldalára az elbírálási fázisba.

| Yórzsadatok 🕨                                                                                      | Kérelmek                                                                                                    |  |
|----------------------------------------------------------------------------------------------------|----------------------------------------------------------------------------------------------------|--|
| Licenc v V<br>Rodikienc v V<br>Rodikienc birestek v<br>Stoot Spath<br>Openetek v<br>Sigel adatok v |                                                                                                    |  |
| 974 Attalahon mültodele kirlis<br>Fehasanaloi kizakönyv<br>+ + + + +                               | Experime Periodicit   Industrix<br>Industrix<br>Industrix<br>Industrix<br>Economiyu Dokumentum megnevezése, leírása Pájí neve Kapcsolódó személy Peltoltés<br>Gátuma   Scennégy Economiyu Scennégy Menti de Bezár Bezár |  |